#### Como utilizar o Cross-Docking Logix WMS

#### TOTVS ///

DD/MM/AAAA

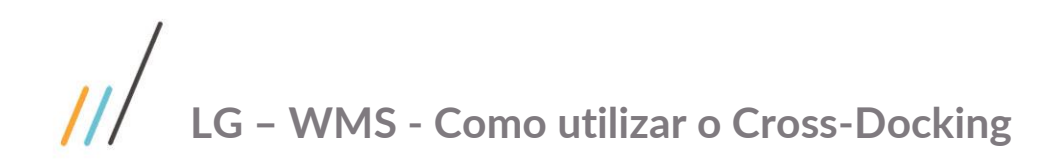

#### Sumário

| Objetivo     | .3 |
|--------------|----|
| Detalhamento | .3 |

#### Objetivo

Permitir o recebimento, a armazenagem e a expedição de produtos controlados sob o conceito de cross-docking.

#### Detalhamento

Foram criados dois novos parâmetros no Sistema (LOG2240/LOG00087):

Destino default cargas cross-docking:

- D Doca: Quando os produtos recebidos devem permanecer na doca (não devem ser armazenados).
- M Mapeamento Estoque: Quando os produtos devem ser transferidos para os endereços conforme mapeamento do estoque.

#### Tipo de conferência default cargas cross-docking:

- I Individual: Quando a NF deverá ser conferida separadamente. Ou seja, faltas e excessos serão controlados por NF. Esta situação se aplica nos casos em que os produtos recebidos através de uma NF não podem ser misturados à outros, pois serão expedidos de forma separada.
- M Múltipla: Quando a NF pode ser conferida junto com outras NF´s. Neste caso, as faltas e excessos considerarão a somatória do produto em todas as NFs com esta característica. Esta situação aplica-se a casos em que produtos recebidos através de várias NFs de recebimento poderão ser expedidos juntos.

No contrato (WMS60013) foi criada uma nova opção, que permitirá a parametrização de informações ao uso da rotina de cross-docking para depositante.

Parâmetros criados:

- Utiliza cross-docking?: Indica se a rotina de cross-docking poderá ou não ser utilizada para o depositante. Somente será possível indicar que uma CESV/Documental possui notas fiscais com característica de crossdocking se no contrato do depositante este parâmetro estiver ativo.
- Destino carga recebimento: Indica qual o destino das cargas que forem recebidas sob o conceito de crossdocking. Se este parâmetro não estiver informado no contrato do depositante o sistema considerará o que estiver parametrizado para a empresa, conforme o parâmetro "Destino default cargas cross-docking" (LOG2240/LOG00087).

Valores possíveis:

- D Doca: Quando os produtos recebidos devem permanecer na doca (não devem ser armazenados).
- M Mapeamento Estoque: Quando os produtos devem ser transferidos para os endereços conforme mapeamento do estoque.

Tipo conferência recebimento: Indica qual o tipo de conferência a ser considerado para os processos de cross-docking. Se este parâmetro não estiver informado no contrato do depositante o sistema considerará o que estiver parametrizado para a empresa, conforme o parâmetro "Tipo de conferência default cargas cross-docking" (LOG2240/LOG00087).

Valores possíveis:

- I Individual: Quando a NF deverá ser conferida separadamente. Ou seja, faltas e excessos serão controlados por NF. Esta situação se aplica nos casos em que os produtos recebidos através de uma NF não podem ser misturados à outros, pois serão expedidos de forma separada.
- M Múltipla: Quando a NF pode ser conferida junto com outras NF´s. Neste caso, as faltas e excessos considerarão a somatória do produto em todas as NFs com esta característica. Esta situação aplica-se a casos em que produtos recebidos através de várias NFs de recebimento poderão ser expedidos juntos.

Tipo de estoque: Código do tipo de estoque de cross-docking.

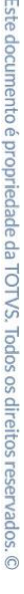

Restrição: Código da restrição de cross-docking.

Durante a execução dos processos também será possível optar por um tratamento diferenciado para cada nota fiscal de cross-docking associada à CESV/Documental, em relação ao destino das cargas e ao tipo de conferência a ser adotado. Deverá ser selecionado pelo menos um Tipo de estoque x Restrição como "padrão".

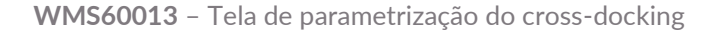

| S WH550013 - Contrato                                                                                                    | ×     |
|----------------------------------------------------------------------------------------------------|-------|
| Ipcluir     Modificar     Excluir     Versão     Primeiro     Agrerior     Seguinte       Ipcluir     Modificar     Encluir     Primeiro     Agrerior     Seguinte                                                                                                    | Ajuda |
| Detalhes Contrato Dados Contrato                                                                                                    |       |
| Recebinantio       Processamento de Peddas/NF       Expediçio-Neuros       0012         Processamento de Peddas/NF       Expediçio-Neuros       Processamento de Peddas/NF       0012         Depediçio-Neuros       Expediçio-Neuros       Processamento de Peddas/NF       0012         Depediçio-Neuros       Expediçio-Neuros       Processamento de Peddas/NF       0012         Depediçio-Neuros       Expediçio-Neuros       Processamento de Peddas/NF       0012         Depediçio-Neuros       Expediçio-Neuros       Processamento de Peddas/NF       0012         Depediçio-Neuros       Expediçio-Neuros       Processamento de Peddas/NF       0012         Depediçio-Neuros       Expediçio-Neuros       Processamento de Peddas/NF       0012         Depediçio-Neuros       Processamento       Processamento       Processamento       Processamento         Octros       Neuros       Processamento:       Processamento:       Processamento:       Processamento:         Topo de estoque x Restrição para Creas-docking       Procesamento:       Procesamento:       Procesamento:       Procesamento:         Topo de estoque x Restrição para Creas-docking       Procesamento:       Procesamento:       Procesamento:       Procesamento:       Procesamento:         NORMAL       NORMAL       Resconção       Present |       |
|                                                                                                    |       |

Ao relacionar uma nota fiscal com a CESV/Documental será possível indicar quais delas serão consideradas como crossdocking. O sistema irá utilizar o campo 'Cross-Docking' do cadastro da CESV/Documental (WMS6448) como sugestão para indicar se o documento irá ou não passar pelo processo de cross-docking, porém durante o relacionamento será possível marcar ou desmarcar cada documento.

WMS6448 (CESV) - Identificação de que o processo terá cross-docking

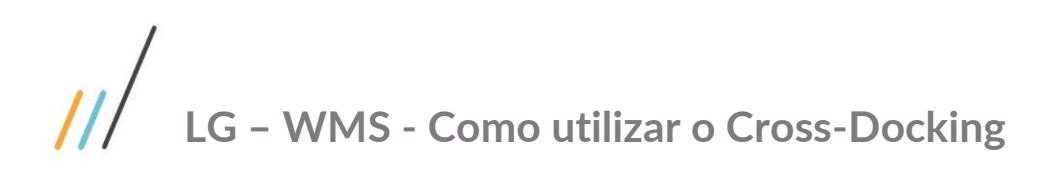

| CESV - Controle de Entrada e Saída de Veículos                                                                                                    | ×          |
|----------------------------------------------------------------------------------------------------|------------|
| incluir     Modificar     Perquisar     Primeiro     Agterior     Seguinte                                                                                                    | 2<br>Ajuda |
| Principal       CESV         Imprime etiquetas       Tipo CESV:         2010000083       Tipo CESV:         Bados notas fiscais       Expedição         Prestação Serviço       Imagem         Situação:       Descarga Finalizada                                                                                                    |            |
| Principal         Principal         Check-list de inspe         Autoriz. div. horário         Autoriz. div. motoris                                                                                                    |            |
| Registro de tempos       Transportadori       099000289999987       © DEMONSTRAÇÃO S.A.         Placa Veículo:       BXX-2010       Carreta 1:       Carreta 2:         UF placa:       SC       © Controle Lacre       Devolução         Tipo Veículo:       TV00000001       CARRETA       Plano de embarque:         Data/Hora Inclusão::       08/12/2010       16:31:48       Responsável Inclusão:       [g993335] Jonathan Pirovano |            |
|                                                                                                    |            |
|                                                                                                    | 🏟 🖌 놀 🚐    |

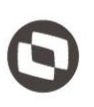

WMS6138 (Relacionamento CESV x Notas Fiscais) – Indicação de que a NF será controlada como crossdocking. Durante a navegação será possível acessar o botão "Cross-docking" para visualização e parametrização de informações relativas a este processo.

|                                                                             | Opção         |  |  |  |  |
|-----------------------------------------------------------------------------|---------------|--|--|--|--|
|                                                                             | Consulta NF   |  |  |  |  |
| Exibe a CESV anterior encontrada na consulta.                               | Cross-Docking |  |  |  |  |
| 44       RELACIONAMENTO CESV × NOTAS FISCAIS         CESV:       2010000251 |               |  |  |  |  |
| 201023 🛃 1 1 NF 099000289999987 DEMONSTRAÇ 0                                |               |  |  |  |  |
| 099000289999987 DEMONSTRAÇ 12/11/2010                                       |               |  |  |  |  |
|                                                                             |               |  |  |  |  |
|                                                                             |               |  |  |  |  |
|                                                                             |               |  |  |  |  |
|                                                                             |               |  |  |  |  |
|                                                                             |               |  |  |  |  |
|                                                                             |               |  |  |  |  |
|                                                                             |               |  |  |  |  |

11 LG – WMS - Como utilizar o Cross-Docking

Este documento é propriedade da TOTVS. Todos os direitos reservados. ©

WMS6138 – Parametrização do cross-docking para a NF associada à CESV

| 44 CROSS-DOCKING                                        |
|---------------------------------------------------------|
| Nota Físcal: 201023 🗄 Série: 1 Sub-série: 1 Espécie: NF |
| Depositante: 099000289999987 DEMONSTRAÇÃO S.A.          |
| Destino carga: D Doca                                   |
| Tipo conferência: M Múltipla                            |
|                                                         |
| <enter> p/ Retornar</enter>                             |
|                                                         |
|                                                         |
|                                                         |
|                                                         |
|                                                         |
|                                                         |
|                                                         |

lacksquare

WMS6139 (Documental) - Identificação de processo com cross-docking:

|                                                                           | Opção             |
|---------------------------------------------------------------------------|-------------------|
|                                                                           | Primeiro          |
| Informações sobre a aplicação (F11).                                      | Último            |
|                                                                           | iNterromper       |
| 44 DOCUMENTAL X NOTAS FISCAIS                                             | reiniciaR         |
|                                                                           | cancElar          |
| Documental: 2010000256 Situação: Aberta                                   | liberar planeJ    |
| Tipo: O Recebimento                                                       | blOquear planej   |
| U Expedição                                                               | 1-Consulta plan   |
| Ambos                                                                     | 3-Registro Tempos |
| Depositantes Tine                                                         | cross-Docking     |
| Depositante Nome 11po                                                     | Sopre             |
| 099000289999987 DEMONSTRAÇÃO S.A. A RECEB/EXPED                           |                   |
|                                                                           |                   |
|                                                                           |                   |
|                                                                           |                   |
| Responsavel: 1g993335 Jonathan Pirovano Controla lacre :                  |                   |
| Data inclusão: 17/11/2010 Hora inclusão: 14:16:34 Devolução:              |                   |
| Cross-docking:                                                            |                   |
|                                                                           |                   |
| Núm.NF Sér Ssr Esp Emitente Depositante                                   |                   |
| Emissão Vol Peso bruto Cubagem S/Conf Dev Cross                           |                   |
| 201021 👱 1 1 NF 099000289999987 👱 DEMONSTRAÇ 099000289999987 DEMONSTRAÇ 🛌 |                   |
|                                                                           |                   |
|                                                                           |                   |
|                                                                           |                   |

<u>||</u>| LG – WMS - Como utilizar o Cross-Docking

WMS6139 – Parametrização do cross-docking para a NF associada ao Documental

|                                                                 | 8        |
|-----------------------------------------------------------------|----------|
|                                                                 |          |
|                                                                 |          |
| DOCUMENTAL X NOTAS EXSCATS                                      |          |
|                                                                 |          |
| 44 CROSS-DOCKING                                                |          |
| Nota Físcal: 201021 🛃 Série: 1 Sub-série: 1 Espécie:            | NF       |
| Depositante: 099000289999987 DEMONSTRAÇÃO S.A.                  |          |
| Destino carga: D Doca                                           |          |
| Tipo conferência: M Múltipla                                    |          |
|                                                                 |          |
| <enter> p/ Retornar</enter>                                     |          |
| Responsável: 1g993335 🛃 Jonathan Pirovano 🛛 Controla lacre :    | :        |
| Data inclusão: 17/11/2010 Hora inclusão: 14:16:34 Devolução:    | :        |
| Cross-docking:                                                  | :        |
| Núm.NF Sér Ssr Esp Emitente Depositante                         |          |
| Emissão Vol Pesobruto Cubagem S/Conf Dev 🤇                      | Inoss    |
| 201021 🛃 1 1 NF 099000289999987 🛃 DEMONSTRAÇ 099000289999987 DE | MONSTRAÇ |
| 12/11/2010 0                                                    | ×        |
|                                                                 |          |
|                                                                 |          |

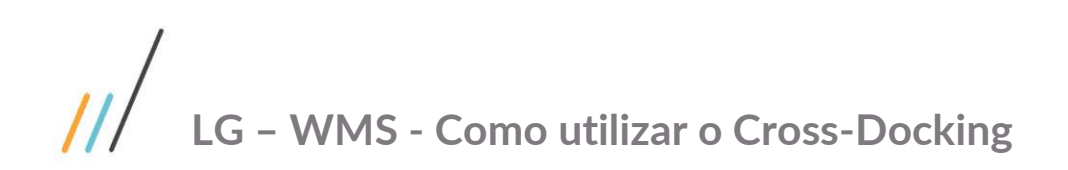

Ao realizar a conferência de recebimento será verificado se alguma das notas fiscais associadas à CESV/Documental do depositante em questão foi marcada para cross-docking.

Se forem encontradas notas fiscais com este indicador marcado e exista entre estas notas mais de um tipo de conferência informado (Individual e Múltipla) será aberta a tela abaixo, para que o usuário selecione qual nota fiscal será conferida. Para as notas fiscais marcadas como conferência "múltipla" deverá ser selecionada a linha "MULTIPLAS", onde todas as notas fiscais parametrizadas com este tipo de conferência farão parte do processo.

| CONFERENCIA WMS6190<br>Confer/Contagem<br>Dep: DEMONSTRAC |            |        |  |  |
|-----------------------------------------------------------|------------|--------|--|--|
| CROSS-DOCK                                                | ING<br>SER |        |  |  |
|                                                           |            |        |  |  |
| 787103                                                    | 1          | N      |  |  |
| 787103<br>787104                                          | 1          | N<br>N |  |  |
| 787103<br>787104                                          | 1          | N<br>N |  |  |
| 787103<br>787104                                          | 1          | N<br>N |  |  |
| 787103<br>787104                                          | 1          | N      |  |  |
| 787103<br>787104                                          | 1          |        |  |  |

Na tela da conferência foi incluído um campo que indicará a nota fiscal que está sendo conferida, conforme seleção na tela anterior:

| CONFERENCIA WMS6190 |
|---------------------|
| Confer/Contagem     |
| Dep: DEMONSTRAC     |
| NF: MULTIPLAS       |
| Parece:             |
| 6660                |
| Etiq Estoque:       |
| 6661                |
| Codigo Barras SKU:  |
| MK215-1             |
| Unid Medida:        |
| QtItSKU: 1,000000   |
| Qtd SKU: 2500       |
| Tp Estoq/Restricao: |
| TE0016 RS0007       |
| F10/CTRL-S Teclas   |
|                     |

Após finalizar a conferência de uma nota fiscal o programa retornará para a tela anterior, onde o indicador de conferência será atualizado para "S":

| CONFERENCIA       | A WMS           | 6190      |  |  |  |
|-------------------|-----------------|-----------|--|--|--|
| Confer/Co         | Confer/Contagem |           |  |  |  |
| Dep: DEMON        | STRAÇ           |           |  |  |  |
|                   |                 |           |  |  |  |
| CROSS-DOCH        | ING             |           |  |  |  |
|                   |                 |           |  |  |  |
| NF                | SER             | CONF      |  |  |  |
| MULTIPLAS         | 1               | S         |  |  |  |
| 787103            | 1               | N         |  |  |  |
| 787104            | 1               | N         |  |  |  |
|                   | <u> </u>        | $\square$ |  |  |  |
|                   | í —             | íΠ.       |  |  |  |
|                   | í —             | íΠ.       |  |  |  |
|                   | í —             | îTî.      |  |  |  |
|                   |                 |           |  |  |  |
| F10/CTRL-S Teclas |                 |           |  |  |  |
|                   |                 | J         |  |  |  |

Se o usuário selecionar nesta tela uma linha que já esteja com a conferência realizada (campo "Conf" igual a "S") o sistema questionará se deseja reabrir a conferência. Se o usuário confirmar a conferência a nota fiscal selecionada será reiniciada, mantendo-se os dados já informados anteriormente.

OBS: Se a nota fiscal selecionada estiver relacionada a uma carga cross-docking e esta já estiver com situação "Fechado" não será possível reabrir a conferência.

Quando o usuário iniciar a conferência de uma nota fiscal de cross-docking não poderá interromper o processo, ou seja, não poderá sair da tela de conferência com ESC, CTRL-C ou F3. Se ele pressionar ESC ou CTRL-C o sistema apresentará o questionamento "Para conferencia de cross-docking nao é permitida a interrupcao. Deseja desfazer o processo?". Se o usuário confirmar toda a conferência que já tiver sido informada para a NF será revertida.

Vários operadores poderão executar a atividade de conferência de uma CESV/Documental de crossdocking ao mesmo tempo, porém uma nota fiscal poderá ser executada por apenas um operador. Esta restrição é necessária para manter a integridade das informações conferidas e controlar corretamente o início e o término da conferência da nota fiscal, permitindo que a mesma possa ser utilizada em um processo de expedição mesmo sem que toda a CESV/Documental esteja conferida.

Para a continuidade do processo deverá ser criada uma "Carga cross-docking", que nada mais é do que uma ligação dos produtos recebidos nas notas fiscais de entrada de cross-docking contra as solicitações de carga que farão a expedição deste produtos. A criação deste relacionamento poderá ser feita antes, durante ou após a conferência do recebimento.

Para isso, porém, será necessário que já exista uma solicitação de carga registrada no sistema com algum tipo de estoque x restrição parametrizados como cross-docking para o depositante (conforme contrato). Esta solicitação de carga estará registrada no sistema, mas sem ter o estoque reservado para ela, pois isto será realizado através do programa WMS6566. Ao registrar uma solicitação de carga com tipo de estoque x restrição de cross-docking a mesma ficará com situação "Bloqueada".

Não será possível informar na mesma solicitação de carga itens com tipo de estoque x restrição de cross-docking e outros com tipo de estoque x restrição normais.

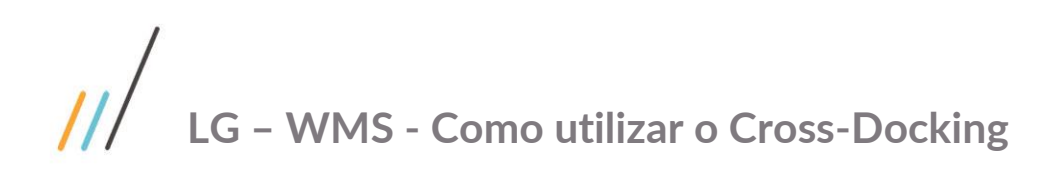

WMS6566 - Carga Cross-docking

| <b>I</b>                  | -                            |                     | Can              | ga Cross-docking |         |            |           |          |   | ×          |
|---------------------------|------------------------------|---------------------|------------------|------------------|---------|------------|-----------|----------|---|------------|
| Incluir Modificar Excluir | Pesquisar Primeiro           | Anterior Seguinte   | ýltimo Lista Rei | atório Gerar     | Reabrir | Sair       |           |          |   | 2<br>Ajuda |
| Cross-docking:            | 61                           | Data/hora inclusão: | 02/12/2010       | 00:00:00         |         |            |           |          |   |            |
| Depositante:              | 099000289999                 | 987 🔍 VIVO S        | э. <b>А</b> .    |                  |         |            |           |          |   |            |
| Responsável inclusão:     | lg993335 J                   | onathan Pirovano    |                  |                  |         |            |           |          |   |            |
| Situação:                 | Aberto Fechado Inconsistento | e                   |                  |                  |         |            |           |          |   |            |
| Notas Fiscais Entrada     |                              |                     |                  |                  |         |            |           |          |   |            |
| *Nota Fiscal *Set         | er 🕨 *Ssr 🕨 *Es              | p                   |                  |                  | *For    | necedor    | Nome      |          |   | <b>_</b>   |
| 201023 1                  | 1 NF - 1                     | Nota fiscal simples |                  |                  | 09900   | 0289999987 | DEMONSTRA | ÇÃO S.A. |   |            |
|                           |                              |                     |                  |                  |         |            |           |          |   |            |
| Pesquisar                 |                              |                     |                  |                  |         |            |           |          |   | ••         |
| Solicitações de carga     |                              |                     |                  |                  |         |            |           |          |   |            |
| *Solicitação              | Nota Fiscal                  | Série Pedido        |                  | Transportade     | ora     |            |           | Detalhe  |   | <b></b>    |
| 5082 ND                   | 741555                       | 1                   |                  | AWC FORNEC       | ΡJ      |            |           |          | Q |            |
|                           |                              |                     |                  |                  |         |            |           |          |   |            |
|                           |                              |                     |                  |                  |         |            |           |          |   |            |
| Pesquisar                 |                              |                     |                  |                  |         |            |           |          |   |            |
| Pesquisa efetuada com s   | ucesso.                      |                     |                  |                  |         |            |           |          |   | 🏟 📮 🏊      |

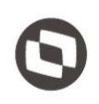

Ao clicar no botão "Pesquisar" que está abaixo da grid de notas fiscais de entrada será aberta uma tela onde será possível informar os parâmetros para seleção das notas que podem ser relacionadas ao processo:

| <b>(</b>                   |                                      | Carga Cross-docking                       | e e e e e e e e e e e e e e e e e e e |
|----------------------------|--------------------------------------|-------------------------------------------|---------------------------------------|
| Incluir Modificar Excluir  | Resquisar Primeiro Anterior Seguinte | a Relatório Gerar Sair Confirmar          | Cancelar 2                            |
| Cross-docking:             | 61 Data/hora inclusão: 02/1          | 2/2010 00:00:00                           |                                       |
| Depositante:               | 099000289999987 🔍 VIVO S.A.          |                                           |                                       |
| Responsável inclusão:      | lg993335 Jonathan Pirovano           |                                           |                                       |
|                            |                                      |                                           |                                       |
| <b>U</b> ,                 | Sele                                 | ção Notas Fiscais Entrada - Cross-docking |                                       |
| Informar Processar Profile | Sair Confirmar Cancelar              |                                           |                                       |
|                            |                                      |                                           |                                       |
| Fornecedor:                | C EDEI COMPUTADORES                  |                                           | S                                     |
| Item Depositante:          | ٩,                                   |                                           |                                       |
| Transportadora:            | ٩, 🗌                                 | 8                                         |                                       |
| Data Emissão NF:           | // 🖬 até: // 🏢                       |                                           |                                       |
| Data Entrada NF:           | // 📰 até: // 📰                       |                                           |                                       |
| CESV/Documental:           | até:                                 |                                           |                                       |
| Nota Fiscal:               | até:                                 |                                           |                                       |
|                            |                                      |                                           |                                       |
|                            |                                      |                                           |                                       |
| *Solicitação               | Nota Fiscal 🕨 Série 🕨 Pedido         | Transportadora                            | Detalhe                               |
| 5082 ND                    | 741555 1                             | AWC FORNEC-PJ                             | Q                                     |
|                            |                                      |                                           |                                       |
| •                          |                                      |                                           | 4.1                                   |
| Pesquisar                  |                                      |                                           |                                       |
|                            |                                      |                                           |                                       |

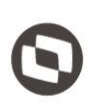

Ao clicar em "Confirmar" será exibida uma lista das notas que atendem aos parâmetros informados, permitindo selecionar então os registros desejados:

|             |            | _                  |                |          |          |                |         | Carga Cri    | oss-docking    |           |               |            |                                   |   |            | 1   |
|-------------|------------|--------------------|----------------|----------|----------|----------------|---------|--------------|----------------|-----------|---------------|------------|-----------------------------------|---|------------|-----|
| In          | cluir Mod  | dificar Excluir Pe | esquisar Prime | eiro Ant | terior S | eguinte Último | Lista   | Relatório    | Gerar          | 1         | Sair Confirma | r Cancelar |                                   |   | 2<br>Ajuda |     |
| Cn          | oss-dockin | a:                 | 61             | Di       | ata/hora | a inclusão:    | 02/12/2 | 2010 00:0    | 0:00           |           |               |            |                                   |   |            |     |
| De          | nositante  |                    | 099000289      | 999987   | Q        | VIVO S.A.      |         |              |                |           | 1             |            |                                   |   |            |     |
| Re          | <b>6</b> 7 |                    |                |          |          |                | Neter   | Firmain Frak | a la comuni    | a a biene |               |            |                                   |   |            |     |
|             |            |                    |                |          |          |                | Notas   | Fiscals End  | rada - Cross-o | ocking    |               |            |                                   |   |            |     |
| Ĩ           |            | ×                  |                |          |          |                |         |              |                |           |               |            |                                   |   | 2          |     |
|             | Confirmar  | Cancelar           |                |          |          |                |         |              |                |           |               |            |                                   |   | Ajuda      |     |
| 1           |            |                    |                |          |          |                |         |              |                |           |               |            |                                   |   |            |     |
| Inf         | ▶ Sel.     | *Num.NF            | *Ser. ) *:     | Ssr. 🕨   | *Esp.    | Fornecedor     |         |              |                | •         | *CESV\Docum   | ental      | <ul> <li>Transportador</li> </ul> |   |            |     |
|             | <b>v</b>   | 787002 1           |                | 1 NF     | D        | emonstraçã     | io s.a. |              |                | 21        | 011000002     | [          | EMONSTRAÇÃO S.A.                  |   |            |     |
| Fo          |            | 786903 1           |                | 1 NF     | D        | emonstraçã     | 40 S.A. |              |                | 20        | 011000001     | 0          | EMONSTRAÇÃO S.A.                  |   |            |     |
| It          |            | 786906 1           |                | 1 NF     | D        | emonstraçã     | 40 S.A. |              |                | 20        | 011000001     | 0          | EMONSTRAÇÃO S.A.                  |   |            | *** |
| <sub></sub> |            | 786905 1           |                | 1 NF     | D        | emonstraçã     | 40 S.A. |              |                | 20        | 011000001     | [          | EMONSTRAÇÃO S.A.                  |   |            | 1   |
| "           |            | 786904 1           |                | 1 NF     | D        | emonstraçã     | 40 S.A. |              |                | 20        | 011000001     | [          | DEMONSTRAÇÃO S.A.                 |   |            |     |
| D           |            | 787101 1           |                | 1 NF     | D        | EMONSTRAÇÃ     | AO S.A. |              |                | 21        | 011000003     | (          | EMONSTRAÇÃO S.A.                  |   |            |     |
| D           |            | 787003 1           |                | 1 NF     | D        | EMONSTRAÇÃ     | 40 S.A. |              |                | 21        | 011000002     | [          | EMONSTRAÇÃO S.A.                  |   |            |     |
|             |            | 787102 1           |                | 1 NF     | D        | EMONSTRAÇÃ     | 40 S.A. |              |                | 21        | 011000003     | 0          | EMONSTRAÇÃO S.A.                  |   |            |     |
| 10          |            | 787104 1           |                | 1 NF     | D        | EMONSTRAÇÃ     | 40 S.A. |              |                | 2         | 011000003     | (          | EMONSTRAÇÃO S.A.                  |   |            |     |
| N           |            | 786801 1           |                | 1 NF     | D        | EMONSTRAÇÃ     | 40 S.A. |              |                | 21        | 010000268     | [          | DEMONSTRAÇÃO S.A.                 |   | <u> </u>   |     |
| 6           | •          |                    |                |          |          |                |         | *****        |                |           |               |            |                                   |   |            |     |
| F           |            |                    |                |          |          |                |         |              |                |           |               |            |                                   |   |            | 4   |
|             |            |                    |                |          |          |                |         |              |                |           |               |            |                                   |   | a 🛓        |     |
|             |            |                    |                |          |          |                |         |              |                |           |               |            | ~                                 |   |            |     |
|             |            |                    |                |          |          |                |         |              |                |           |               |            |                                   |   |            |     |
|             |            |                    |                |          |          |                |         |              |                |           |               |            |                                   |   |            |     |
|             | 4          |                    |                |          |          |                |         |              |                |           |               |            |                                   |   | ••         |     |
|             | Pesqu      | uisar              |                |          |          |                |         |              |                |           |               |            |                                   |   |            |     |
| 11          |            |                    |                |          |          |                |         |              |                |           |               |            |                                   |   |            |     |
|             |            |                    |                |          |          |                |         |              |                |           |               |            |                                   | 6 |            | -   |
| •           |            |                    |                |          |          |                |         |              |                |           |               |            |                                   |   | 4 1        |     |

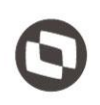

Ao clicar no botão "Pesquisar" que está abaixo da grid de solicitações de carga será aberta uma tela onde será possível informar os parâmetros para seleção das solicitações que podem ser relacionadas ao processo:

| <b>(</b>                   |                    |              |              |          | Carga Cross-doc  | ang             |              |              |         |   |            | 1 |
|----------------------------|--------------------|--------------|--------------|----------|------------------|-----------------|--------------|--------------|---------|---|------------|---|
| Incluir Modificar Excluir  | Pesquisar Primeiro |              | Seguinte     | o Lista  | Relatório Gera   | W<br>H          | Sair Confirm | nar Cancelar |         |   | 2<br>Ajuda |   |
| Cross-docking:             | 61                 | Data/ho      | ra inclusão: | 02/12/20 | 10 00:00:00      |                 |              |              |         |   |            |   |
| Depositante:               | 099000289999       | 987 0        | VIVO S.A.    |          |                  |                 |              |              |         |   |            |   |
| Responsável inclusão:      | lg993335           | onathan Pire | ovano        |          |                  |                 |              |              |         |   |            |   |
| Situação:                  | Aberto             |              |              |          |                  |                 |              |              |         |   |            |   |
| 1                          |                    |              |              | Se       | eção Solicitaçõe | s Carga - Cross | docking      |              |         |   |            |   |
| Informar Processar Profile | Sair Confirma      | r Cancelar   |              |          |                  |                 |              |              |         |   |            |   |
| Destinatário:              |                    |              | ٩ 🗌          |          |                  |                 | 8            |              |         |   |            |   |
| Item Depositante:          |                    |              |              | ۹ 🗌      |                  |                 |              |              |         |   |            |   |
| Transportadora:            |                    |              | ۹ 🗌          |          |                  |                 |              |              | 8       |   |            |   |
| Data Inclusão Solicitação: | 11                 |              | até: //      |          |                  |                 |              |              |         |   |            |   |
| Solicitação carga:         |                    | <b>S</b>     |              |          |                  |                 |              |              |         |   |            |   |
| Tipo Documento:            |                    |              |              |          | Documer          | to:             |              |              | Série:  | 8 |            |   |
|                            |                    |              |              |          |                  |                 |              |              |         |   |            |   |
| ▶ *Solicitação ▶ *TD       | Nota Fiscal        | Série        | Pedido       |          | Transpor         | tadora          |              |              | Detalhe |   |            |   |
| 5082 ND                    | 741555             | 1            |              |          | AWC FORN         | EC-PJ           |              |              |         | 9 |            |   |
| •                          |                    |              |              |          | *****<br>*****   |                 |              |              |         |   |            |   |
| Pesquisar                  |                    |              |              |          |                  |                 |              |              |         |   |            | * |
| 1                          |                    |              |              |          |                  |                 |              |              |         | 2 |            | j |
|                            |                    |              |              |          |                  |                 |              |              |         |   |            |   |

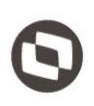

Ao clicar em "Confirmar" será exibida uma lista das solicitações que atendem aos parâmetros informados, permitindo selecionar então os registros desejados:

|   | D            |                         | _           |               |                      |             |                         | Carga Cross-do    | cking        |               |             |             | 2   |
|---|--------------|-------------------------|-------------|---------------|----------------------|-------------|-------------------------|-------------------|--------------|---------------|-------------|-------------|-----|
| < | Inclu        | nir Modificar           | Excluir Per | Squisar       | Primeiro Anterior    | Seguinte    | Último Lista            | Relatório         | ar           | Sair Confirms | ar Cancelar | 2<br>Ajuda  |     |
|   | Cros<br>Depo | s-docking:<br>ositante: | é           | 51<br>099000: | Data/ho<br>289999987 | ra inclusão | s.A.                    | 10 00:00:00       |              |               |             |             |     |
| ŀ | R            | Ū                       |             |               |                      |             |                         | Solicitações de   | Carga        |               |             | ×           |     |
|   |              | onfirmar Canc           | el ar       |               |                      |             |                         |                   |              |               |             | ()<br>Ajuda |     |
|   |              | 🗌 Sel. 🕨 *:             | Solic.Carga | ▶ TD          | Nota Fiscal          | Série       | ▶ Pedido                |                   | Destinatário |               |             | <b></b>     |     |
| 1 | H            |                         | 5082        | ND            | 741555               | 1           |                         |                   | 1AF2S3D1F    |               |             |             |     |
| Ľ | P            |                         |             |               |                      |             |                         |                   |              |               |             |             | *** |
|   | It           |                         |             |               |                      |             |                         |                   |              |               |             |             |     |
| 1 | П            |                         |             |               |                      |             |                         |                   |              |               |             |             |     |
|   |              |                         |             |               |                      |             |                         |                   |              |               |             |             |     |
|   | s            |                         |             |               |                      |             |                         |                   |              |               |             |             |     |
|   | '            |                         |             |               |                      |             |                         |                   |              |               |             |             |     |
|   |              | 4                       |             |               |                      |             | ****                    |                   |              |               |             | •           |     |
|   |              |                         |             |               |                      |             |                         |                   |              |               |             |             |     |
|   |              |                         |             |               |                      |             |                         |                   |              |               |             |             | J   |
|   |              |                         |             |               |                      |             |                         |                   |              |               |             |             |     |
|   |              |                         |             |               |                      |             |                         |                   |              |               |             | •           |     |
|   | •            |                         |             |               |                      |             |                         | *****             |              |               |             | [4]Þ]       |     |
|   |              | Pesquisar               |             |               |                      |             |                         |                   |              |               |             |             |     |
| Ļ |              |                         |             |               |                      |             |                         |                   |              |               |             |             | 4   |
| • | 1            |                         |             |               |                      |             | 8 # #<br># # #<br># # # | 7 F<br>7 F<br>7 F |              |               |             |             | Į   |
|   |              |                         |             |               |                      |             |                         |                   |              |               |             |             |     |

Para que seja possível incluir uma carga de cross-docking é obrigatório que as quantidades dos itens existentes nas solicitações de carga indicadas seja igual às quantidades dos mesmos itens nas notas fiscais de entrada.

Ao incluir uma carga a situação ficará como "Aberto". Isto significa que o estoque dos produtos associados às notas fiscais de entrada ainda não estará reservado para as solicitações de carga relacionadas.

Para que as reservas para a solicitação sejam geradas é necessário que a conferência de recebimento das notas fiscais indicadas já esteja concluída.

Ao clicar no botão "Gerar" o sistema irá gerar as reservas definitivas das identificações de estoque relacionadas a estas notas fiscais de entrada, relacionando tais reservas aos itens das solicitações de carga informadas. Neste momento a situação das solicitações de carga será alterada para "Acolhida".

Para desfazer este processo pode ser utilizada a opção "Reabrir", que irá excluir as reservas geradas e fará com que a situação das solicitações retornem para "Bloqueada".

Este documento é propriedade da TOTVS. Todos os direitos reservados

0

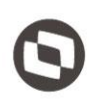

Na central do planejador (WMS6430) será possível visualizar informações referentes ao processo de cross-docking. Para isto será necessário ativar a atividade "Cross-docking" na opção "Filtrar":

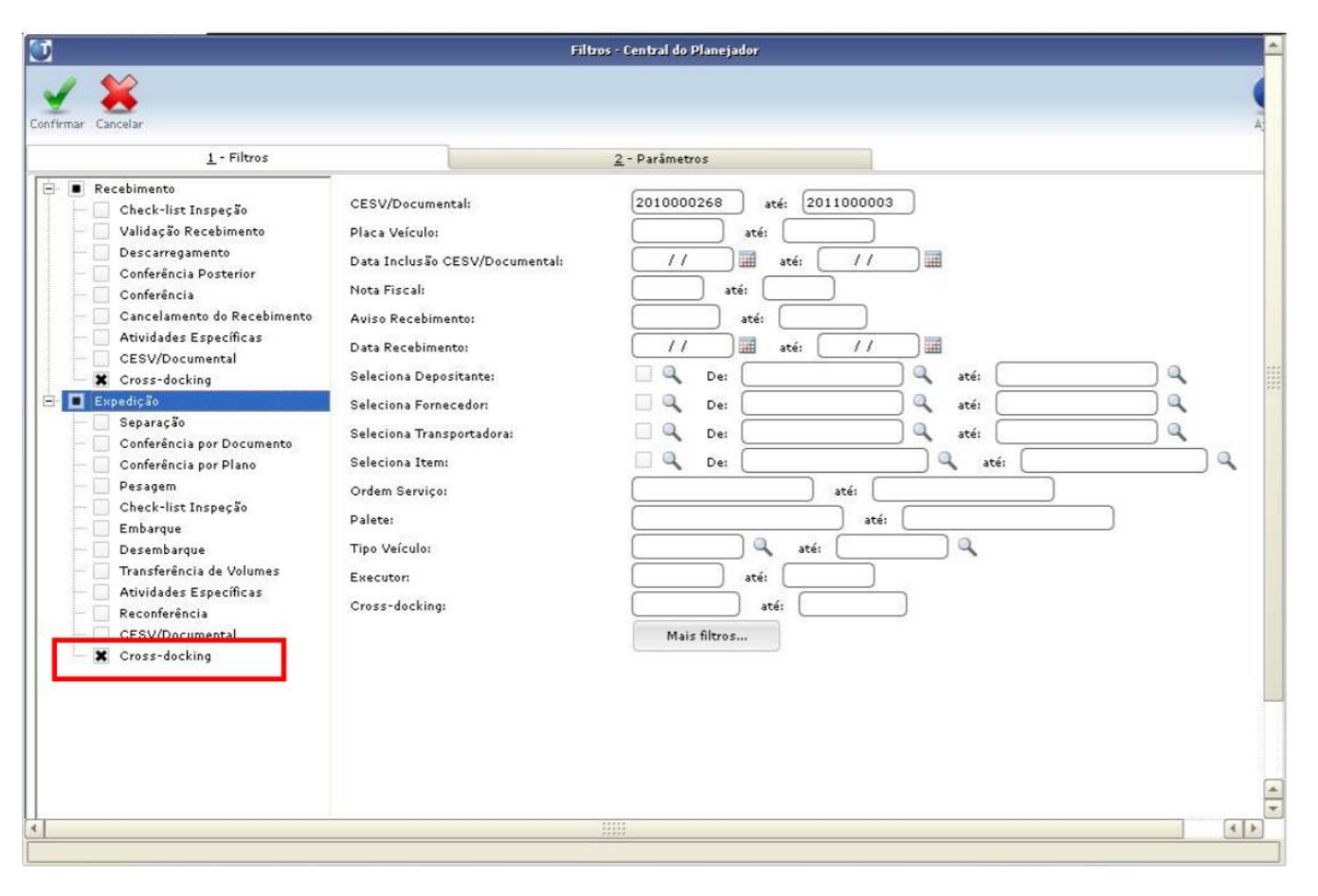

Ao realizar a pesquisa serão exibidas as informações dos processos de cross-docking:

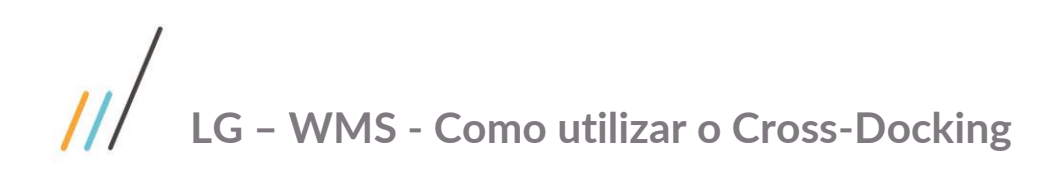

Visão do Recebimento:

| 0                                         |                                                                                                    |                                        | Central do Planej           | ador                                                                           |                         |                            |                                                                     |                                                     | ×            |  |  |
|-------------------------------------------|----------------------------------------------------------------------------------------------------|----------------------------------------|-----------------------------|--------------------------------------------------------------------------------|-------------------------|----------------------------|---------------------------------------------------------------------|-----------------------------------------------------|--------------|--|--|
| Resquisar Filtrar Estrutura Gráfico Carga | Sair                                                                                                    |                                        |                             |                                                                                |                         |                            |                                                                     |                                                     | ()<br>Ajuda  |  |  |
| Recebimento                               |                                                                                                    |                                        | Expedição                   |                                                                                |                         |                            |                                                                     |                                                     |              |  |  |
| Atividades                                |                                                                                                    |                                        |                             | C                                                                              | ESV/C                   | ocumental                  |                                                                     |                                                     |              |  |  |
| Cross-docking<br>⊕                        | Sit.         CESV/           2010000         2011000           2011000         2011000           201000         2011000 | Documental<br>268<br>001<br>002<br>003 | DEMONST                     | ante<br>RAÇÃO S.<br>RAÇÃO S.<br>RAÇÃO S.<br><u>RAÇÃO S.</u><br><u>Código d</u> | A.<br>A.<br>A.<br>a emp | resa.                      | Transportad     DEMONSTRA     DEMONSTRA     DEMONSTRA     DEMONSTRA | dor<br>ÇÃO S.A.<br>ÇÃO S.A.<br>ÇÃO S.A.<br>ÇÃO S.A. |              |  |  |
|                                           | Notas Fiscais                                                                                                    |                                        |                             |                                                                                |                         |                            |                                                                     |                                                     |              |  |  |
|                                           | *Cross-docking                                                                                                    | Detalhe                                | *Num.NF<br>786801<br>786802 | ) *Ser )<br>1                                                                  | •                       | • *Seq. • *Iter<br>1 MK215 | ñ                                                                   | ▶ *Descrição<br>MK215 - MOTORO                      | LA A         |  |  |
|                                           |                                                                                                    |                                        |                             |                                                                                |                         |                            |                                                                     |                                                     | •            |  |  |
|                                           | Solicitações de Carga                                                                                                   |                                        |                             |                                                                                |                         |                            |                                                                     |                                                     |              |  |  |
|                                           | Sit. Solic.Ca                                                                                                    | rga 🔰 7                                | FD Documento                |                                                                                |                         | ▶ Depositante              |                                                                     | • 0                                                 | lestinatário |  |  |
|                                           | •                                                                                                    |                                        |                             |                                                                                |                         |                            |                                                                     |                                                     | *<br>•<br>•  |  |  |
|                                           |                                                                                                    |                                        |                             |                                                                                |                         |                            |                                                                     |                                                     |              |  |  |
|                                           |                                                                                                    |                                        |                             |                                                                                |                         |                            |                                                                     |                                                     |              |  |  |

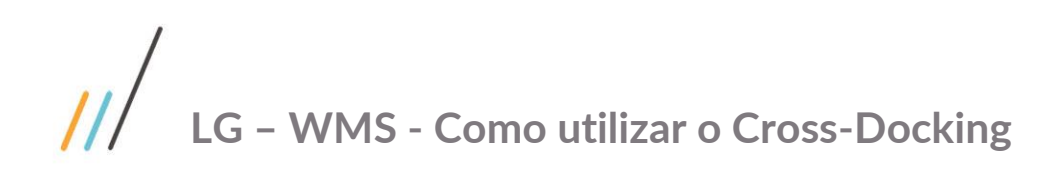

Visão da Expedição:

| <b>(</b> )                                |                             | Cen                    | tral do Planejador   |                     |                          |          |                               |             |  |  |  |
|-------------------------------------------|-----------------------------|------------------------|----------------------|---------------------|--------------------------|----------|-------------------------------|-------------|--|--|--|
| Respuisar Filtrar Estrutura Gráfico Carga | Sair                        |                        |                      |                     |                          |          |                               | Aji         |  |  |  |
| Recebimento                               |                             |                        | Expedição            |                     |                          |          |                               |             |  |  |  |
| Atividades                                |                             |                        | Soliciti             | ações de            | Carga                    |          |                               |             |  |  |  |
| Cross-docking                             | Sit. Solic.Carga            | ова 🔍 🚺 7              | Documento<br>41555/1 |                     | Cross-docking            | VIVO S.4 | tante<br>h                    |             |  |  |  |
|                                           | •                           |                        |                      |                     |                          |          |                               | -<br>-<br>- |  |  |  |
|                                           |                             | Código da er           | mpresa.              | Itens               |                          |          |                               |             |  |  |  |
|                                           | ▶ Sit. ▶ Seq. ▶ I           | tem<br>215             | ► D-<br>MK2          | escrição<br>15 - MO | TOROLA                   |          | ▶ Quantidade Total            |             |  |  |  |
|                                           | •                           |                        | 11111<br>11111       |                     |                          |          |                               | •           |  |  |  |
| 1                                         | Notas Fiscais Entrada       |                        |                      |                     |                          |          |                               |             |  |  |  |
|                                           | > *Num.NF > *Se<br>201021 1 | r 🕨 *Ssr 🕨 *Es<br>1 NF | DEMONSTRAÇÃO S.      |                     | *Seq. ) *Item<br>1 MK215 | M        | *Descrição<br>K215 - MOTOROLA | -           |  |  |  |
|                                           | 201023 1                    | 1 NF                   | DEMONSTRAÇÃO S.      |                     |                          |          |                               | •           |  |  |  |
|                                           |                             |                        |                      |                     |                          |          |                               |             |  |  |  |
|                                           |                             |                        |                      |                     |                          |          |                               |             |  |  |  |